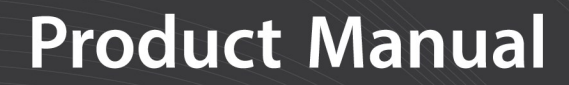

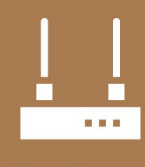

Communications Device

# ALERT2 Encoder

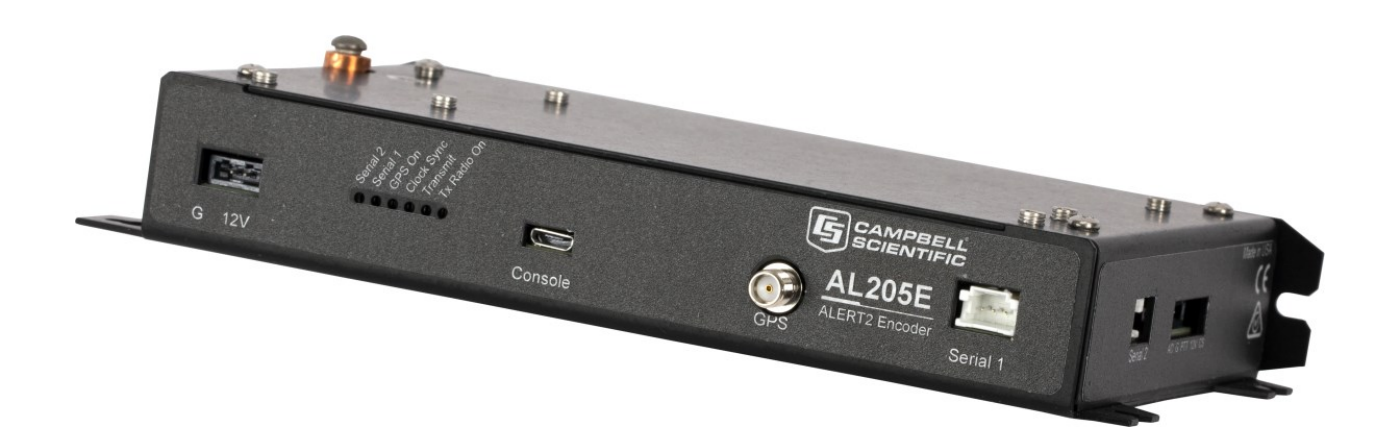

07/2020 Copyright © 2020 Campbell Scientific, Inc.

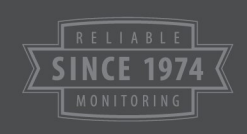

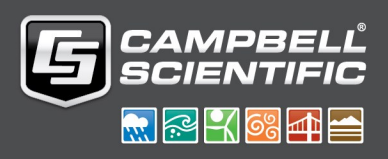

# Table of contents

| 1. Overview                                             | 1      |
|---------------------------------------------------------|--------|
| 1.1 Power<br>1.2 Port descriptions                      | 1<br>1 |
| 1.3 Status LEDs                                         | 2      |
| 2. Specifications                                       | 2      |
| 3. Configuration                                        | 4      |
| 3.1 Settings explanations                               | 6      |
| 4. Controlling and sending data using the API interface | 14     |
| 5. Test transmission procedure                          | 17     |
| 6. Operating system update                              | 19     |
| 7. Port descriptions                                    |        |
| 7.1 Radio output level                                  | 23     |
| Appendix A. Terminal information and troubleshooting    | 25     |

## 1. Overview

The AL205E is a low-power ALERT2 encoder and radio modem that has one radio port for connecting the UHF or VHF radio used for over air ALERT2 and/or ALERT concentration transmissions and services. Two serial ports support multiple data collection platforms. Campbell Scientific data loggers use these serial ports to transmit hydrometeorological and other measurements. The AL205E also includes a USB port for local AL205E administration and LEDs that indicate status and activity.

The AL205E meets the ALERT2 standards maintained by the National Hydrologic Warning Council (NHWC) and the ALERT2 Protocol Technical Working Group (TWG), formally the ALERT Users Group (AUG). The ALERT2 protocol was released by the TWG in September 2010. It is a low bandwidth, reliable protocol for transmitting real-time data over a radio telemetry network. Compared to its predecessor, the ALERT2 protocol provides faster, more reliable data transfer, forward error correction (FEC), and Time Division Multiple Access (TDMA) architecture. These features increase the accuracy and performance of flood warning and other data acquisition systems. For more information about the ALERT2 protocol, refer to: www.hydrologicwarning.org/content.aspx?page id=22&club id=617218&module id=83216.

The AL205E includes GPS functionality that provides time-synchronization required for TDMA radio transmissions. The configurable FEC supports 250 millisecond, TDMA time slotting that allows more ALERT2 nodes on a radio network. Users can update the AL205E operating system in the field to incorporate ALERT2 protocol enhancements.

### 1.1 Power

The AL205E requires an external DC power source. The AL205E can accept inputs ranging from 9 to 17 VDC, and includes reverse-polarity protection. Typical installations will provide power using 12 VDC lead-acid batteries.

Once deployed in the field, the current drawn by the AL205E depends on the frequency of GPS clock synchronization cycles and the number of message transmissions. Typical applications have an average current draw of less than 4 mA at 12 VDC, making the AL205E suitable for use with a small (5 W or 10 W) solar panel.

### 1.2 Port descriptions

Table 1-1 (p. 2) describes the functions of the AL205E ports.

| Table 1-1: Port descriptions |                                                                                                    |  |
|------------------------------|----------------------------------------------------------------------------------------------------|--|
| Port label                   | Function                                                                                                    |  |
| Console                      | Micro USB port acts as a serial port and is primarily intended for configuration. Serial port settings are fixed at 115200 8,N,1. When the device is booting, some diagnostic information may be displayed. |  |
| GPS                          | GPS antenna must be connected for proper time sync.                                                                                                    |  |
| Serial 1                     | Serial port 1                                                                                                    |  |
| TX Radio                     | 5-pin connection for transmit radio                                                                                                    |  |
| Serial 2                     | Serial port 2                                                                                                    |  |

### 1.3 Status LEDs

The following table describes the LED functions.

| Table 1-2: Status LEDs |                                                                                                    |  |
|------------------------|----------------------------------------------------------------------------------------------------|--|
| LED label              | Description                                                                                                    |  |
| Tx Radio On            | Lights up to indicate power is being supplied to the TX radio.                                                                                                    |  |
| Transmit               | Lights up while the AL205E is transmitting                                                                                                    |  |
| Clock Sync             | A solid light indicates that the AL205E has a reliable clock source, and will transmit<br>in TDMA mode. The clock can maintain synchronization for up to 4 hours without<br>the GPS being on.              |  |
| GPS On                 | Lights up to indicate the GPS is currently powered up. The GPS may require several minutes to initially get a fix, but after that will only require turning on for a brief time to maintain accurate time. |  |
| Serial 1               | Flashes to indicate input or output serial data is on serial port 1.                                                                                                    |  |
| Serial 2               | Flashes to indicate input or output serial data is on serial port 2.                                                                                                    |  |

### 2. Specifications

Temperature range:

–40 to 80 °C

Power supply:

9 to 17 VDC, reverse polarity protected

| Current drain at 12 VDC:     | <ul> <li>1.4 mA (normal operation, no LEDs, no external connections)</li> <li>~34 mA (GPS searching)</li> <li>~29 mA (GPS locked)</li> <li>~1 mA (each LED; disabled via jumper)</li> <li>~1.5 mA (each connected serial port)</li> <li>17 mA (during message transmission)</li> </ul>                                                                                                    |
|------------------------------|----------------------------------------------------------------------------------------------------|
| TX radio modulation voltage: | Two preconfigured values, selected using jumper, for use with<br>Ritron or Maxon radios, plus a user-adjustable level via<br>potentiometer                                                                                                    |
| Clock Synchronization:       | GPS                                                                                                    |
| Clock drift:                 | 2 ppm (0 to 40 °C); 3.5 ppm (-40 to +80 °C)                                                                                                    |
| Interfaces                   |                                                                                                    |
| Power:                       | 2 pin, spring clip, polarity protected                                                                                                    |
| RS-232:                      | 2 ports, line-level, custom 3-pin cable, 1200 to 57600 bps                                                                                                    |
| LEDs:                        | Serial 2, Serial 1, GPS On, Clock Sync, Transmit, Tx Radio On                                                                                                    |
| Configuration:               | Micro USB console and configuration port                                                                                                    |
| USB:                         | Software upgrade and data export via thumb drive                                                                                                    |
| Active GPS antenna:          | SMA female                                                                                                    |
| TX radio:                    | 5-pin spring clip (power, ground, PTT, data, channel select)                                                                                                    |
| ALERT2:                      | Compatible with NHWC ALERT2 AirLink v1.1, MANT v1.1, API v1.0<br>Supports ALERT2 API input and ALERT2 API and ASCII output<br>Implements ALERT data concentration and ALERT2 IND interface<br>Implements proposed protocol extension for <i>Configurable</i><br><i>Forward Error Correction</i><br>Flexible addressing support: assign an address to the whole<br>device or customize a specific serial port with a unique address |
| Dimensions:                  | 19.0 x 10.2 x 3.2 cm (7.5 x 4 x 1.25 in)                                                                                                    |
| Weight:                      | 600 g (1.3 lb)                                                                                                    |

# 3. Configuration

The AL205E can be configured using the configuration menu at power up, or using the ALERT2 API at any time. In most installations, the AL205E is used with an ALERT2 Application Protocol Device (APD) that will manage the AL205E configuration. Refer to Settings explanations (p. 6) for more information.

The following procedure uses the configuration menu:

- 1. Connect the AL205E to the computer using a USB cable.
- 2. Start the Device Configuration Utility.
- 3. Click the Unknown from the Device Type list.

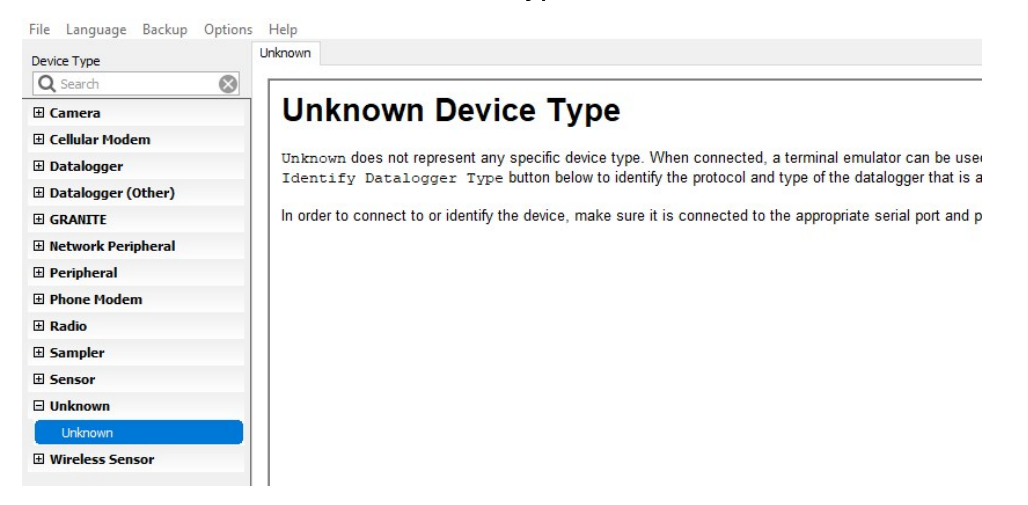

- 4. Click Direct.
- 5. Select the appropriate Communications Port.

6. Select 57600 from the Baud Rate drop down list.

| Connection Type      |     | RF451 (COM37)<br>RF407-Series (COM4)<br>USB Serial Port (COM5)<br>USB Serial Port (COM6)<br>USB Serial Port (COM7) |  |
|----------------------|-----|----------------------------------------------------------------------------------------------------|--|
| Direct               | IP  | USB Serial Port (COM8)                                                                                             |  |
| munication Por<br>M2 | * ① | Ok Cancel                                                                                                    |  |
| 580.5352             |     |                                                                                                    |  |

- 7. Click Connect.
- 8. Supply power to the AL205E. The AL205E will display the current operating system, settings, and configuration parameters. After each parameter is displayed, the screen waits 3 seconds for a new value to be entered.

| O Device Configuration Utility 2.24 |                                                     | 62 | $\times$ |
|-------------------------------------|-----------------------------------------------------|----|----------|
| File Language Backup Options        | Help                                                |    |          |
| Device Type                         | Terminal                                            |    |          |
| Q Search                            |                                                     |    | <br>^    |
| I Camera                            | COLD START                                          |    |          |
| E Cellular Modem                    | Blue Water Design LLC                               |    |          |
|                                     | ALERT2 Originating IND - Modulator & Data Encoder   |    |          |
| 🖻 Datalogger                        | Serial 0 = API or ALERT                             |    |          |
| Datalogger (Other)                  | Serial 1 = API or ALERT                             |    |          |
| GRANITE                             | Console Port = Enableable for ALERT Concentration   |    |          |
| Network Peripheral                  | Hardware Kev2                                       |    |          |
| Peripheral                          | Ver 6 1 Date Tul 12 2010 Time 10:14:42              |    |          |
| Phone Modem                         | Convright (c) Blue Water Design IIC 2007 - 2017     |    |          |
| 🗄 Radio                             | AirLink Version 2 0 0                               |    |          |
| Sampler                             | Chip Locked                                         |    |          |
| E Sensor                            | Successfully loaded 136 bytes from flash            |    |          |
|                                     |                                                     |    |          |
| Unknown                             |                                                     |    |          |
| Himplace Concor                     | PARAMETERS LOADED CORRECTLY FROM FLASH              |    |          |
| a wireless sellsor                  |                                                     |    |          |
|                                     | ** IND Device Configuration                         |    |          |
|                                     | IND Address (165534) 9,623                          |    |          |
|                                     | GPS period (min) 30                                 |    |          |
|                                     | GPS fail time (min) 5                               |    |          |
|                                     | FEC mode (0, 1, 2)= 0                               |    |          |
| Connection Type                     | Low Power Mode= 1 (Yes)                             |    |          |
| Direct IP                           | Always High Speed Mode 0 (No)                       |    |          |
| Commission Dank (C)                 | Serial Port 0 Configuration                         |    |          |
| Communication Port                  | Port 0 Configuration = 0 (APT input)                |    |          |
| COM2 V                              | Port 0 Independent Source Address Enabled?= 1 (Yes) |    |          |
|                                     | Port 0 Source Address 9,622                         |    |          |
| Baud Rate ()                        | Port 0 Baud Rate = 57,600                           |    |          |
| 57600 ~                             | Port 0 Parity= 0 (none)                             |    | ~        |
| Disconnect                          | All Caps Echo Input Pause Start Export Send File    |    |          |

9. Type a new value or leave the field blank to skip to the next parameter. After all parameters are displayed, the new configuration is stored in the AL205E and displayed again.

10. If revisions are needed, press **Enter** twice within 5 seconds. This will re-enter the process and allow the user to make changes. After 5 seconds without pressing **Enter**, the AL205E stores the new settings and then starts to operate.

### 3.1 Settings explanations

The following tables show the AL205E settings (numbered 0 through 55) and their default values. Press **Enter** or wait about three seconds to move to the next setting. More detailed explanations of these settings can be found in Chapter 2 of the ALERT2 API Specification 1.0 document found at https://s.campbellsci.com/documents/us/miscellaneous/alert2-intelligent-network-device.pdf.

| Table 3-1: Settings |                                                                                  |                                                                                                    |
|---------------------|----------------------------------------------------------------------------------|----------------------------------------------------------------------------------------------------|
| Setting<br>number   | Setting                                                                          | Description                                                                                                    |
| [00/55]             | Start serial boot<br>loader to load new<br>program?                              | To load a new operating system into the AL205E, type <b>1</b> then press <b>Enter</b> to put the AL205E into boot loader mode (see Operating system update (p. 19)).                                                                                                    |
| [01/55]             | Load default<br>configuration<br>parameters & save<br>in non-volatile<br>memory? | Type <b>1</b> then press <b>Enter</b> to reset the device to factory defaults and load the default settings in the flash memory.                                                                                                    |
| [02/55]             | Enable test<br>ransmissions?                                                     | Type <b>1</b> or <b>2</b> to put the AL205E in the test mode, which causes<br>the AL205E and radio to generate a tone. Type <b>3</b> to force the<br>AL205E to send an ALERT2 transmission. See Test<br>transmission procedure (p. 17) for more information.<br>1 = continuous 1 KHz audio tone<br>2 = continuous 1.2 KHz audio tone<br>3 = ALERT2 transmission |
|                     |                                                                                  | 3 = ALERT2 transmission                                                                                                    |

| Table 3-2: IND device configuration settings |                                |                                                                                                    |
|----------------------------------------------|--------------------------------|----------------------------------------------------------------------------------------------------|
| Setting<br>number                            | Setting                        | Description                                                                                                    |
| [03/55]                                      | IND address                    | Type a unique ALERT2 network IND address used for all<br>transmissions by this AL205E. This station ID number must be<br>unique within the network, and must be an integer between <b>0</b><br>and <b>65534</b> . Default is 9000.                                                                                                    |
| [04/55]                                      | GPS (override)<br>period (min) | This setting controls when the AL205E will sync its clock with the GPS constellation system. This determines the number of minutes the GPS receiver will be powered and attempt to get a GPS fix. Range is <b>5</b> to <b>1440</b> minutes and default is <b>30</b> .                                                                                                    |
| [05/55]                                      | GPS maximum<br>on time (min)   | Sets the maximum time (minutes) the GPS will be online when<br>the AL205E is syncing with GPS without a GPS fix being<br>obtained. Minimum is <b>1</b> minute; maximum is period minus 1<br>minute.                                                                                                    |
| [06/55]                                      | FEC, AirLink<br>Encoding Mode  | <ul> <li>0 (default) = highest error correction; lowest throughput<br/>(traditional ALERT2 transmission mode)</li> <li>1 = medium error correction; medium throughput</li> <li>2 = lowest error correction; highest throughput</li> </ul>                                                                                                    |
| [07/55]                                      | Low Power Mode                 | <ul> <li>1 (default) = the AL205E does not turn on the radio if messages are not transmitted in this frame. In this setting, the APD must complete the message handoff to the AL205E before the radio turn-on time for the message to be sent to this frame. This is the recommended mode.</li> <li>0 = the AL205E turns on the radio every frame; any message received between the radio turn-on time and slot time is sent in</li> </ul> |
|                                              |                                | the current frame.                                                                                                    |
| [08/55]                                      | Always High<br>Speed Mode      | This compatibility mode is retained from the R2011 architecture<br>to prevent the AL205E from switching to a slower clock speed, in<br>case the AL205E is used in an AC powered, high-throughput<br>transmitter.                                                                                                    |

| Table 3-3: Serial 1 settings <sup>1</sup>                          |                                   |                                                                                                    |
|--------------------------------------------------------------------|-----------------------------------|----------------------------------------------------------------------------------------------------|
| Setting<br>number                                                  | Setting                           | Description                                                                                                    |
| [09/55]                                                            | Port 0 Type                       | Sets the type of information that is received on this serial<br>port.<br><b>0</b> (default) = ALERT API commands<br><b>1</b> = ALERT (ALERT1) data that converts the data to a ALERT<br>concentration packet                                                          |
| [10/55]                                                            | Port 0 Independent<br>SA Enabled? | When enabled, an independent source address is assigned to<br>this port.<br>0 (default) = disable<br>1 = enable                                                                                                    |
| [11/55]                                                            | Port 0 source<br>address          | Port 0 (serial port 1) is not configured for an independent<br>source address (SA). Therefore, an SA entry is not allowed.<br>The AL205E uses this port to send the IND address assigned<br>to the data. Range is <b>1</b> to <b>65534</b> ; default is <b>9000</b> . |
| [12/55]                                                            | Port 0 baud                       | Baud rate setting for port 0 (serial port 1). Valid entries are <b>57600</b> (default), <b>38400</b> , <b>19200</b> , <b>9600</b> , <b>4800</b> , or <b>1200</b> .                                                                                                    |
| [13/55]                                                            | Port 0 parity                     | 0 (default) = none<br>1 = odd<br>2 = even                                                                                                    |
| [14/55]                                                            | Port 0 stop bits                  | Valid entries are <b>1</b> (default) or <b>2</b> .                                                                                                    |
| <sup>1</sup> Serial port 0 is labeled Serial 1 on the AL205E case. |                                   |                                                                                                    |

| Table 3-4: Serial 2 settings <sup>1</sup>                          |                                   |                                                                                                    |
|--------------------------------------------------------------------|-----------------------------------|----------------------------------------------------------------------------------------------------|
| Setting<br>number                                                  | Setting                           | Description                                                                                                    |
| [15/55]                                                            | Port 1 type                       | Sets the type of information that is received on this serial<br>port.<br><b>0</b> (default) = ALERT API commands<br><b>1</b> = ALERT (ALERT1) data that converts the data to a ALERT                                                                                  |
| [16/55]                                                            | Port 1 Independent<br>SA enabled? | When enabled, an independent source address is assigned to<br>this port.<br>0 (default) = disable<br>1 = enable                                                                                                    |
| [17/55]                                                            | Port 1 source<br>address          | Port 1 (serial port 2) is not configured for an independent<br>source address (SA). Therefore, an SA entry is not allowed.<br>The AL205E uses this port to send the IND address assigned<br>to the data. Range is <b>1</b> to <b>65534</b> ; default is <b>9001</b> . |
| [18/55]                                                            | Port 1 baud                       | Baud rate setting for port 1 (Serial port 2). Valid entries are <b>57600</b> (default), <b>38400</b> , <b>19200</b> , <b>9600</b> , <b>4800</b> , or <b>1200</b> .                                                                                                    |
| [19/55]                                                            | Port 1 parity                     | 0 (default) = none<br>1 = odd<br>2 = even                                                                                                    |
| [20/55]                                                            | Port 1 stop bits                  | Valid entries are <b>1</b> (default) or <b>2</b> .                                                                                                    |
| <sup>1</sup> Serial port 1 is labeled Serial 2 on the AL205E case. |                                   |                                                                                                    |

| Table 3-5: Console port settings |                                                  |                                                                                     |
|----------------------------------|--------------------------------------------------|-------------------------------------------------------------------------------------|
| Setting<br>number                | Setting                                          | Description                                                                         |
| [21/55]                          | Console port debug<br>output                     | When enabled, allows debug information to be sent to the console.                   |
|                                  |                                                  | <b>0</b> = disable                                                                  |
|                                  |                                                  | 1 (default) = enable                                                                |
| [22/55]                          | Console port<br>enabled for ALERT<br>type input? | When enabled, allows ALERT data to be sent through this port.<br><b>0</b> = disable |
|                                  |                                                  | 1 (default) = enable                                                                |

| Table 3-6: Originating IND MANT header settings |                                   |                                                                                                    |
|-------------------------------------------------|-----------------------------------|----------------------------------------------------------------------------------------------------|
| Setting<br>number                               | Setting                           | Description                                                                                                    |
| [28/55]                                         | Default<br>destination<br>address | Set the destination IND address of packet information and inserts the destination address in the MANT header. This address must be an integer between <b>1</b> and <b>65534</b> . Default is <b>9999</b> .                                                                                                    |
| [29/55]                                         | Add time service<br>request       | When enabled, the ALERT2 network adds time service request information to the packet.                                                                                                    |
|                                                 |                                   | 1 (default) = enable                                                                                                    |
|                                                 |                                   | 0 = disable                                                                                                    |
| [20/55]                                         | Add path service<br>request       | When enabled, each IND adds its source address to the PDU as<br>it gets repeated. This can be used to determine the path a packet<br>took to get from the remote to the base.                                                                                                    |
| [,]                                             |                                   | 1 (default) = enable                                                                                                    |
|                                                 |                                   | 0 = disable                                                                                                    |
| [31/55]                                         | Hop limit                         | Sets the hop limit (number of hops) allowed on the ALERT2<br>network (through repeaters). This setting controls the number of<br>times a packet from this station can be repeated. Each time the<br>packet is repeated, the hop count decrements. When the hop<br>count reaches 0, the packet is not repeated. Default is 1. |

| Table 3-6: C      | Table 3-6: Originating IND MANT header settings |                                                                                                    |  |  |
|-------------------|-------------------------------------------------|----------------------------------------------------------------------------------------------------|--|--|
| Setting<br>number | Setting                                         | Description                                                                                                    |  |  |
| [32/55]           | Add destination<br>address                      | When enabled, the AL205E adds the destination address to the ALERT2 packet. This value is only used if the default destination address is enabled.<br><b>0</b> (default) = disable                                          |  |  |
|                   |                                                 | 1 = enable                                                                                                    |  |  |
|                   | Encrypt outgoing                                | When enabled, the AL205E to encrypt the ALERT2 packet.                                                                                                    |  |  |
| [35/55]           | packets                                         | 0 (default) = disable                                                                                                    |  |  |
|                   |                                                 | 1 = enable                                                                                                    |  |  |
| [36/55]           | Encrypt key                                     | Sets the encryption key used to encrypt the packet. 16 byte key is required.                                                                                                    |  |  |
| [37/55]           | Pending encrypt<br>key                          | Sets the encryption key used to encrypt the packet. This setting is<br>used in conjunction with the next setting to allow the entire<br>network to move to a new key all at the same time.                                  |  |  |
| [38/55]           | Pending encrypt<br>key effective date           | Sets the effective data of the new encryption key. Pending<br>encryption key update time is set as a unix timestamp (seconds<br>since Jan 1, 1970, UTC). For example, Jan 1, 2021 at midnight UTC<br>is <b>1609459200</b> . |  |  |
| F00 (551          |                                                 | When enabled, the AL205E send an <i>Ever-increasing Message ID</i> number as part of the encrypted ALERT2 packet.                                                                                                    |  |  |
| [39/55]           | EMID                                            | <b>0</b> (default) = disable                                                                                                    |  |  |
|                   |                                                 | 1 = enable                                                                                                    |  |  |

| Table 3-7: App    | Table 3-7: Application layer header control byte creation |                                                        |  |  |  |
|-------------------|-----------------------------------------------------------|--------------------------------------------------------|--|--|--|
| Setting<br>number | Setting                                                   | Description                                            |  |  |  |
|                   |                                                           | Sets the control test flag byte                        |  |  |  |
| [40/55]           | Control byte test                                         | <b>0</b> (default) = disable                           |  |  |  |
|                   |                                                           | 1 = enable                                             |  |  |  |
|                   | Control byte                                              | When enabled, sets the PDU ID Flag.                    |  |  |  |
| [41/55]           | increment PDU ID                                          | 1 (default) = enable                                   |  |  |  |
| flag              |                                                           | 0 = disable                                            |  |  |  |
|                   |                                                           | When enabled, sets the control byte extra header flag. |  |  |  |
| [42/55]           | Control byte extra                                        | <b>0</b> (default) = disable                           |  |  |  |
|                   |                                                           | 1 = enable                                             |  |  |  |

| Table 3-8: A      | Table 3-8: AirLink media access configuration settings |                                                                                                    |  |  |  |
|-------------------|--------------------------------------------------------|----------------------------------------------------------------------------------------------------|--|--|--|
| Setting<br>number | Setting                                                | Description                                                                                                    |  |  |  |
| [43/55]           | Enable TDMA<br>media access                            | 1 (default) = enable<br>0 = disable                                                                                                    |  |  |  |
| [44/55]           | TDMA frame<br>length                                   | Sets the TDMA frame length (in milliseconds) for the ALERT2<br>network. The frame needs to be long enough to accommodate<br>all remote stations, repeaters, and possible future stations<br>transmitting on the same frequency. Range is <b>5000</b> to <b>3600000</b> in<br>milliseconds. Default is <b>15000</b> . Typically, this value is set to 60000<br>or 120000 (1 or 2 minutes), and the maximum value is 3600000 (1<br>hour). |  |  |  |

| Table 3-8: A      | irLink media acces                | s configuration settings                                                                                                    |  |  |
|-------------------|-----------------------------------|----------------------------------------------------------------------------------------------------|--|--|
| Setting<br>number | Setting                           | Description                                                                                                    |  |  |
| [45/55]           | TX slot length                    | Sets the slot length (in milliseconds) that the station can transmit<br>data during a self report or event. The slot length must be able<br>to accommodate all the values included in a transmission.<br>Shorter slot lengths allow more slots in a given frame. However,<br>short slots contain fewer values. The range is <b>250</b> to <b>10000</b> , but<br>the value needs to be an integral multiple of the INDS minimum<br>slot size. Typically, this value is set to 500 or 1000; default is <b>1000</b> . |  |  |
| [46/55]           | TX slot time<br>offset into frame | Sets the amount of time (in milliseconds) into the TDMA frame<br>that the station-transmission slot will begin. Each station in the<br>network must have a unique slot offset to prevent multiple<br>stations from transmitting at the same time. Range is <b>0</b> to length<br>of the frame minus the slot length. Default is <b>0</b> .                                                                                                    |  |  |
| [47/55]           | TX centered in<br>slot            | If enabled, the message is centered in the TDMA slot.<br><b>0</b> (default) = disable<br><b>1</b> = enable                                                                                                    |  |  |
| [48/55]           | TX minimum<br>buffer in slot      | Units are milliseconds. Default is <b>25</b> .                                                                                                    |  |  |

| Table 3-9: A      | Table 3-9: AirLink protocol configuration settings |                                                                                                    |  |  |
|-------------------|----------------------------------------------------|----------------------------------------------------------------------------------------------------|--|--|
| Setting<br>number | Setting                                            | Description                                                                                                    |  |  |
| [49/55]           | Transmitter<br>always powered<br>up                | 1 (default) = radio always powered up<br>0 = radio powered down when not in use                                                                                            |  |  |
| [51/55]           | Transmitter audio<br>preload time                  | Sets the amount of time (in milliseconds) that power will be applied to the radio before a transmission begins. Default is <b>100</b> ms.                                  |  |  |
| [52/55]           | Carrier only<br>preamble time                      | Sets amount of tone-modulated carrier time (no data) used in<br>Airlink preamble. Units are milliseconds. Range is <b>5</b> to <b>1000</b> ms.<br>Default is <b>10</b> ms. |  |  |
| [53/55]           | AGC preamble<br>time                               | Units are milliseconds. Range is <b>5</b> to <b>1000</b> ms. Default is <b>55</b> ms.                                                                                      |  |  |
| [54/55]           | Transmission<br>postamble tail<br>time             | Sets the amount of unmodulated carrier time, in milliseconds, that follows the transmitted frame. Range is <b>0</b> to <b>100</b> ms. Default is <b>5</b> ms.              |  |  |
| [55/55]           | Modulation<br>inverted                             | Sets the modulation polarity of the modulated signal fed to the radio.<br><b>0</b> (default) = no<br><b>1</b> = yes                                                        |  |  |

# 4. Controlling and sending data using the API interface

Advanced Programming Interface (API) commands can drive the AL205E through its serial ports (if configured). The AL205E conforms to the ALERT2 IND API Specification Version 1.0 standard available at www.campbellsci.com/al205e. The API is a series of hexadecimal commands used to manage the AL205E and send ALERT2 and ALERT data through the modem.

The following are examples of the API commands.

All commands using the ALERT2 IND API have the following format:

- Prefix (ALERT2)
- Extensible length value<sup>1</sup> (value length)
- Message consisting of one or more API commands. Each API command has the following components:
  - Extensible type value (API command)
  - Extensible length value (value length)
  - $\circ$  Value

### Example 1: Return GPS time valid flag

This example uses ALERT2 IND API to check the status of the AL205E GPS. Table 4-1 (p. 15) provides the display parameters and Table 4-2 (p. 15) provides the AL205E response.

| Table 4-1         | Гаble 4-1: Display parameter – return GPS time valid flag |        |                               |        |                                     |
|-------------------|-----------------------------------------------------------|--------|-------------------------------|--------|-------------------------------------|
|                   | Prefix                                                    | Length | API command<br>(type)         | Length | Value                               |
| ASCII/<br>Decimal | ALERT2                                                    | 3      | Display<br>parameter<br>(124) | 1      | Return GPS time<br>valid flag (127) |
| Encoded<br>Hex    | 41 4C 45 52 54 32                                         | 03     | 7C                            | 01     | 7F                                  |

| Table 4-2         | Fable 4-2: Display parameter response – return GPS time valid flag |        |                                        |        |                               |
|-------------------|--------------------------------------------------------------------|--------|----------------------------------------|--------|-------------------------------|
|                   | Prefix                                                             | Length | API command<br>(type)                  | Length | Value                         |
| ASCII/<br>Decimal | ALERT2                                                             | 3      | Return GPS<br>time valid flag<br>(127) | 1      | 03 (GPS clock, not<br>synced) |
| Encoded<br>Hex    | 41 4C 45 52 54 32                                                  | 03     | 7F                                     | 01     | 03                            |

<sup>1</sup>The ALERT2 IND API makes frequent use of extensible values, where the first bit indicates if this value is a 1-byte or 2-byte value. Therefore, values 0 to 127 are represented in one byte form (for example, 114 = 0x72 hex). Values greater than 127 must be represented in two bytes, because the first bit will be high (for example., 128 = 0x8080 and 3421 = 0x805d).

### Example 2: Return GPS time, in seconds, since 2010

This example uses ALERT2 IND API to get the AL205E GPS current time, in seconds, since 2010. Table 4-3 (p. 16) provides the display parameters and Table 4-4 (p. 16) provides the AL205E response.

| Table 4-3         | Table 4-3: Display parameter – return GPS time, since 2010, valid flag |        |                               |        |                                     |
|-------------------|------------------------------------------------------------------------|--------|-------------------------------|--------|-------------------------------------|
|                   | Prefix                                                                 | Length | API command<br>(type)         | Length | Value                               |
| ASCII/<br>Decimal | ALERT2                                                                 | 3      | Display<br>parameter<br>(124) | 1      | Return GPS time<br>valid flag (127) |
| Encoded<br>Hex    | 41 4C 45 52 54 32                                                      | 03     | 7C                            | 01     | 7E                                  |

| Table 4-4            | Table 4-4: Display parameter – return GPS time, since 2010, valid flag                                                  |        |                                                     |        |                               |  |
|----------------------|----------------------------------------------------------------------------------------------------|--------|-----------------------------------------------------|--------|-------------------------------|--|
|                      | Prefix                                                                                                    | Length | API command<br>(type)                               | Length | Value                         |  |
| ASCII/<br>Decimal    | ALERT2                                                                                                    | 3      | Return GPS time,<br>in seconds,<br>since 2010 (126) | 4      | 03 (GPS clock,<br>not synced) |  |
| Encoded<br>Hex       | 41 4C 45 52 54 32                                                                                                    | 03     | 7E                                                  | 04     | 13 AA CE 18 <sup>1</sup>      |  |
| <sup>1</sup> 13 AA C | <b>13</b> AA CE <b>18</b> in HEX is 329960983 seconds since 2010. The date the GPS is reporting is 06/15/2020 23:49:44. |        |                                                     |        |                               |  |

### Example 3, Sending ALERT2 self-reporting data

This example sends an ALERT2 message using a general sensor report (GSR) for three sensors. Table 4-5 (p. 17) provides the message components. The reported values, when decoded, are Sensor ID 9 with a value of 0, Sensor ID 20 with a value of 13.780, and Sensor ID 12 with a value of 86.431. Data commands are not acknowledged and reported as successful or not.

| Table 4-5         | : Example message compone | nts    |                            |        |                                                                         |
|-------------------|---------------------------|--------|----------------------------|--------|-------------------------------------------------------------------------|
|                   | Prefix                    | Length | API command<br>(type)      | Length | Value                                                                   |
| ASCII/<br>Decimal | ALERT2                    | 10     | Self-reporting<br>protocol | 20     | Payload                                                                 |
| Encoded<br>Hex    | 41 4C 45 52 54 32         | 0A     | 00                         | 14     | 12 2C 07 01<br>OF 09 11 00<br>14 34 41 5C<br>7C 11 0C 34<br>42 AC DC BA |

If a serial port is configured for ALERT concentration, it will not respond to API commands. Instead, it is expecting binary ALERT-data in the 4-byte format as shown in the following table.

| Table 4-6: ALERT concentration example |        |       |  |  |
|----------------------------------------|--------|-------|--|--|
|                                        | Prefix | Value |  |  |
| ASCII/ Decimal                         | 3067   | 1022  |  |  |
| Encoded Hex                            | 7B 6F  | FC DF |  |  |

### 5. Test transmission procedure

The AL205E can generate test tones for radio and antenna testing. Use the following procedure to generate test tones.

- 1. Connect the AL205E to the computer using a USB cable.
- 2. Start the Device Configuration Utility.

3. Click the Unknown from the Device Type list.

| Device Type          | Unknown                                                                                                    |
|----------------------|----------------------------------------------------------------------------------------------------|
|                      |                                                                                                    |
| Q Search 🛞           |                                                                                                    |
| 🗄 Camera             | Unknown Device Type                                                                                           |
| 🗄 Cellular Modem     |                                                                                                    |
| 🗄 Datalogger         | Unknown does not represent any specific device type. When connected, a terminal emulator can be use           |
| 🗄 Datalogger (Other) | Identify bacalogger Type button below to identify the protocol and type of the datalogger that is a           |
| GRANITE              | In order to connect to or identify the device, make sure it is connected to the appropriate serial port and p |
| Network Peripheral   |                                                                                                    |
| 🗄 Peripheral         |                                                                                                    |
| 🗄 Phone Modem        |                                                                                                    |
| 🗄 Radio              |                                                                                                    |
| 🗄 Sampler            |                                                                                                    |
| E Sensor             |                                                                                                    |
| 🛛 Unknown            |                                                                                                    |
| Unknown              |                                                                                                    |
| Wireless Sensor      |                                                                                                    |

- 4. Click Direct.
- 5. Select the appropriate Communications Port.
- 6. Select 57600 from the Baud Rate drop down list.

| Connection Type | USB Serial Port (COM5)<br>USB Serial Port (COM6)<br>USB Serial Port (COM7) |  |
|-----------------|----------------------------------------------------------------------------|--|
| Direct IP       | USB Serial Port (COM8)                                                     |  |
|                 | Ok Cancel                                                                  |  |

- 7. Click Connect.
- 8. Supply power to the AL205E. The AL205E will display the current operating system, settings, and configuration parameters.
- 9. Press Enter after the initial information is displayed.
- 10. Repeatedly press Enter until the cursor reaches the following text:

```
[02/55] Enable Test Transmissions?
1 = continuous 1 KHz audio tone, 2 = continuous 1.2 KHz audio tone, 3 =
ALERT2 transmission :
```

- 11. Type the tone option. For options 1 and 2, the AL205E transmits the tone for 10 seconds then waits for 10 seconds.
- 12. Repeatedly press Enter until the end of the settings menu is reached.

The AL205E is now in the test mode, and will stay in this mode until power is cycled. Testing output power and antenna and antenna cabling SWR testing can now be accomplished.

# 6. Operating system update

The user can update the AL205E operating system (OS) to get new features or bug fixes. Use the following procedure to update the OS:

- 1. Download the operating system from: www.campbellsci.com/al205e.
- 2. Copy the downloaded file to c:\temp directory.
- 3. Connect the AL205E to the computer using a USB cable.
- 4. Start the Device Configuration Utility.

| File Language Backup Options | Help                                                                                                    |
|------------------------------|----------------------------------------------------------------------------------------------------|
| Device Type                  | Unknown                                                                                                    |
| Q Search 🛞                   |                                                                                                    |
| 🗄 Camera                     | Unknown Device Type                                                                                           |
| 🗄 Cellular Modem             |                                                                                                    |
| 🗄 Datalogger                 | Unknown does not represent any specific device type. When connected, a terminal emulator can be used          |
| 🗄 Datalogger (Other)         |                                                                                                    |
| <b>GRANITE</b>               | In order to connect to or identify the device, make sure it is connected to the appropriate serial port and p |
| Network Peripheral           |                                                                                                    |
| Peripheral                   |                                                                                                    |
| Phone Modem                  |                                                                                                    |
| 🗄 Radio                      |                                                                                                    |
| 🗄 Sampler                    |                                                                                                    |
| E Sensor                     |                                                                                                    |
| 🗆 Unknown                    |                                                                                                    |
| Unknown                      |                                                                                                    |
| Wireless Sensor              |                                                                                                    |

- 5. Click the **Unknown** from the **Device Type** list.
- 6. Click Direct.
- 7. Select the appropriate Communications Port.

8. Select 57600 from the Baud Rate drop down list.

| Connect | ion Type | USB Serial Port (COM2)<br>RF451 (COM37)<br>RF407-Series (COM4)<br>USB Serial Port (COM5)<br>USB Serial Port (COM6)<br>USB Serial Port (COM7) |
|---------|----------|----------------------------------------------------------------------------------------------------|
| Direct  | IP       | USB Serial Port (COM8)                                                                                                    |
|         | + ①      |                                                                                                    |
| 2       |          | Ok Cancel                                                                                                    |

- 9. Click Connect.
- 10. Supply power to the AL205E. The AL205E will display the current operating system, settings, and configuration parameters.

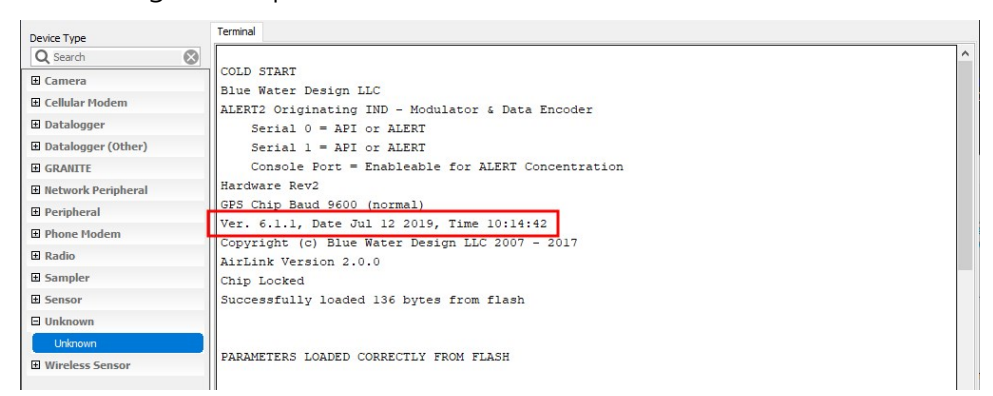

11. Press Enter after the initial information is displayed.

12. Type 1 then press Enter to put the AL205E into boot-loader mode.

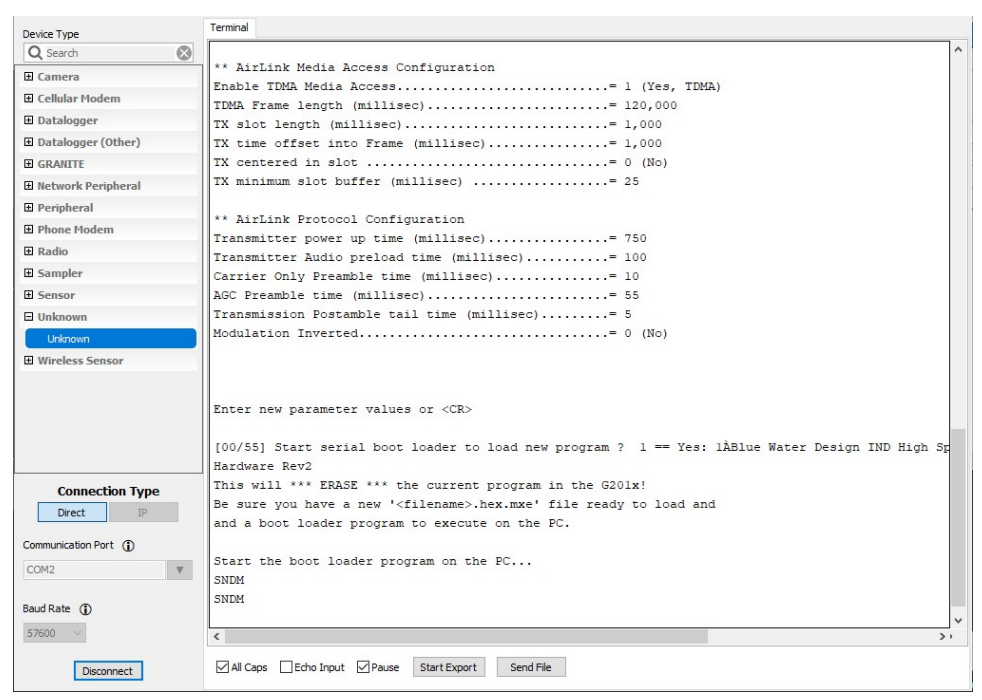

- 13. Click Disconnect.
- 14. Open a Windows Command Prompt window.

Command Prompt - a2m-ind-update-6.1.1.exe

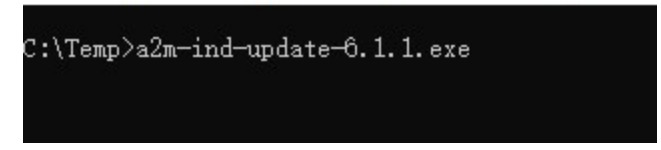

15. Go to the C:\temp directory where you stored the firmware download.

16. Run the operating system update program that was downloaded (you might have to allow the app to run in Windows).

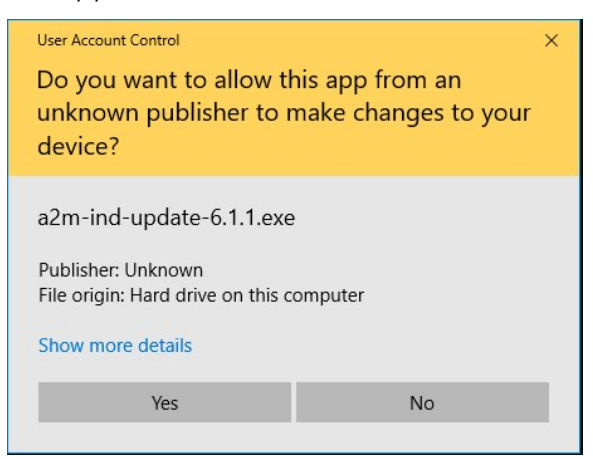

- 17. When prompted, type the serial port then press **Enter**. The software will confirm that the user wants to update the firmware.
- 18. Type **YES** and press **Enter**. While loading the new operation system, the program displays a counter. Once the firmware update is complete, the program automatically exits.

### CAUTION:

Do not cycle power while loading the new operating system to avoid corrupting the AL205E operating system.

To confirm a successful update, redo steps 3 through 9 then cycle power to the AL205E and check the window for the new operating system version number.

### 7. Port descriptions

The AL205E has two serial ports with configurable functionality. The serial ports operate at RS-232 line levels.

| Table 7-1: Serial port pinout (from left, facing the AL205E) |                                  |  |
|--------------------------------------------------------------|----------------------------------|--|
| Pin number                                                   | Pin function                     |  |
| 1                                                            | TX (data output from the AL205E) |  |
| 2                                                            | RX (data input from the AL205E)  |  |
| 3                                                            | Ground                           |  |

Serial port settings can be configured using the ALERT2 IND API or by using the AL205E configuration menu. The AL205E implements version 1.0 of the ALERT2 IND API. Default serial port settings are the following:

| Table 7-2: Default serial port settings |                               |  |
|-----------------------------------------|-------------------------------|--|
| Setting name                            | Setting value                 |  |
| Input Mode                              | API                           |  |
| Output Mode                             | API                           |  |
| Baud Rate                               | 9600                          |  |
| Parity                                  | None                          |  |
| Stop Bits                               | 1                             |  |
| Flow Control                            | None                          |  |
| Independent Addressing                  | False/Off                     |  |
| Address                                 | 9000 (not enabled by default) |  |

Table 7-3 (p. 23) provides the pinout for the TX port.

| Table 7-3: TX pinout (from left, facing the AL205E) |                    |                                     |  |
|-----------------------------------------------------|--------------------|-------------------------------------|--|
| Pin number                                          | Label Pin function |                                     |  |
| 1                                                   | AO                 | RF data (output from the AL205E)    |  |
| 2                                                   | G                  | Ground                              |  |
| 3                                                   | PTT                | Push to talk                        |  |
| 4                                                   | 12V                | 12 V power (provided by the AL205E) |  |
| 5                                                   | CS                 | Channel select                      |  |

### 7.1 Radio output level

On the circuit board, the AL205E has two jumpers that enable user-customization of the audio level sent to the TX radio. Different radios have different audio voltage level requirements.

Fixed settings are provided for the commonly used Ritron and Maxon radios, while a third setting allows user customization with an adjustable potentiometer. Refer to your radio specifications for the proper input voltage level.

| Table 7-4: Jumper settings |          |          |  |
|----------------------------|----------|----------|--|
| Radio                      | Jumper 6 | Jumper 7 |  |
| Ritron                     | Left     | Left     |  |
| Maxon                      | Middle   | Middle   |  |
| Custom                     | Right    | Right    |  |

### CAUTION:

To complete the circuit, both jumpers must be in the same jumper position. If the AL205E is ordered with a radio, the AL205E comes configured with the proper jumper settings for that radio. A misconfigured output level can cause poor signal quality and missed messages.

# Appendix A. Terminal information and troubleshooting

Use Campbell Scientific Device Configuration Utility to view useful diagnostic information.

- 1. Connect the AL205E to the computer using a USB cable.
- 2. Start the Device Configuration Utility.
- 3. Click the Unknown from the Device Type list.
- 4. Click Direct.
- 5. Select the appropriate Communications Port.
- 6. Select 57600 from the Baud Rate drop down list.
- 7. Click Connect.

| Connection Type Direct IP     | Communications Port (COM1)<br>USB Serial Port (COM2)<br>RF451 (COM37)<br>RF407-Series (COM4)<br>USB Serial Port (COM5)<br>USB Serial Port (COM6)<br>USB Serial Port (COM7)<br>USB Serial Port (COM8) |  |
|-------------------------------|----------------------------------------------------------------------------------------------------|--|
| ommunication Port ()<br>OM2 V | Ok Cancel                                                                                                    |  |
| 600 V                         | Identify Datalogger Type                                                                                                    |  |

8. Apply power to the AL205E and the AL205E will display the current settings.

After the AL205E powers up, the Device Configuration screen will display the AL205E operating system and stored settings, and indicate whether the settings were retrieved from flash memory.

```
COLD START
Blue Water Design LLC
```

ALERT2 Originating IND - Modulator & Data Encoder Serial 0 = API or ALERT Serial 1 = API or ALERT Console Port = Enableable for ALERT Concentration Hardware Rev2 GPS Chip Baud 9600 (normal) Ver. 6.1.1, Date Jul 12 2019, Time 10:14:42 Copyright (c) Blue Water Design LLC 2007 - 2017 AirLink Version 2.0.0 Chip Locked Successfully loaded 136 bytes from flash PARAMETERS LOADED CORRECTLY FROM FLASH \*\* IND Device Configuration IND Address (1...65534)..... 9,000 GPS period (min).....= 30 GPS fail time (min)....= 5 FEC mode (0, 1, 2)..... = 0 Low Power Mode.....= 1 (Yes) Always High Speed Mode.....= 0 (No) Serial Port 0 Configuration Port 0 Configuration.....= 0 (API input) Port 0 Independent Source Address Enabled?.....= 0 (No) Port 0 Source Address..... 9,000 Port 0 Baud Rate..... 57,600 Port 0 Parity.....= 0 (none) Port 0 Stop bits.....= 1 Serial Port 1 Configuration Port 1 Configuration.....= 0 (API input) Port 1 Independent Source Address Enabled?.....= 0 (No) Port 1 Source Address..... 9,001 Port 1 Baud Rate..... = 57,600 Port 1 Parity.....= 0 (none) Port 1 Stop bits.....= 1 Serial Console Port Configuration Console Port Debug Output.....= 1 (Yes) Console Port Data Input Enabled?..... 0 (No) \*\*Originating IND MANT Header Configuration Originating IND Dflt Destination Address (1...65534)= 9,999 Originating IND Add Time Service Request.....= 1 (Yes) Originating IND Add Path Service Request.....= 1 (Yes) Originating IND Hop Limit.....= 1 Originating IND Add Destination Address .....= 0 (No) Encrypt Outgoing Packets..... (No) Pending Encryption Key.....

Pending Encryption Key Effective Date.....= 0 EMID ..... = 0 \*\* Application Layer Header Control Byte Creation Concentration App Time tags are seconds before next TX Control Byte Test Payload Flag..... = 0 (No) Control Byte Increment PDU ID Flag .....= 1 (Yes) Control Byte Extra Header Flag...... 0 (No) \*\* AirLink Media Access Configuration Enable TDMA Media Access.....= 1 (Yes, TDMA) TDMA Frame length (millisec).....= 15,000 TX slot length (millisec).....= 1,000 TX time offset into Frame (millisec).....= 1,000 TX centered in slot .....= 0 (No) TX minimum slot buffer (millisec) .....= 25 \*\* AirLink Protocol Configuration Transmitter power up time (millisec)..... 750 Transmitter Audio preload time (millisec).....= 100 Carrier Only Preamble time (millisec).....= 10 AGC Preamble time (millisec).....= 55 Transmission Postamble tail time (millisec).....= 5 Modulation Inverted.....= 0 (No)

The AL205E then retrieves the three dimensional GPS position and time fix. The AL205E shuts off the GPS and displays the current date and time after getting the GPS fix. While the AL205E is getting the GPS fix, the screen will be similar to the following:

```
** system started **
clk slow
GPS UPDATE START
Fix type: No Fix # SVs: 0 GPS time valid: False GPS Time: 11-11-13 00:00:01 Leap
Source: Unknown
Fix type: No Fix # SVs: 0 GPS time valid: False GPS Time: 11-11-13 00:00:07 Leap
Source: Unknown
Fix type: No Fix # SVs: 0 GPS time valid: False GPS Time: 11-11-17 20:51:22 Leap
Source: Unknown
Fix type: No Fix # SVs: 0 GPS time valid: False GPS Time: 11-11-17 20:51:28 Leap
Source: Unknown
Fix type: No Fix # SVs: 0 GPS time valid: False GPS Time: 11-11-17 20:51:34 Leap
Source: Unknown
Fix type: No Fix # SVs: 0 GPS time valid: True GPS Time: 20-06-11 20:51:40 Leap
Seconds: 18 Leap Source: Saved
Fix type: No Fix # SVs: 0 GPS time valid: True GPS Time: 20-06-11 20:51:46 Leap
Seconds: 18 Leap Source: Saved
Fix type: No Fix # SVs: 8 GPS time valid: True GPS Time: 20-06-11 20:51:52 Leap
Seconds: 18 Leap Source: Saved
3D FIX
*** Waiting 10 seconds for GPS time clock to settle ***
Fix type: 3D (4+ SV) # SVs: 8 GPS time valid: True GPS Time: 20-06-11 20:51:58
Leap Seconds: 18 Leap Source: Saved
```

Fix type: 3D (4+ SV) # SVs: 8 GPS time valid: True GPS Time: 20-06-11 20:52:04 Leap Seconds: 18 Leap Source: Saved WAIT COMPLETE. Leap Source: Saved; Leap Value: 18 SETTING PPS COUNTER WAITING FOR PPS GOOD PPS SET GPS SHUTDOWN 20-06-11 20:51:50

The AL205E tries to get a GPS fix for 5 minutes. If it does not get a valid GPS fix in that 5 minutes, the AL205Ewill shut off the GPS, wait 5 minutes, then retry to get a GPS fix. This process continues until the AL205E gets a valid GPS fix. The following is an example of the AL205E not getting a GPS fix after the first 5 minutes

GPS UPDATE START Fix type: No Fix # SVs: 0 GPS time valid: False GPS Time: 11-11-13 00:00:01 Leap Source: Unknown Fix type: No Fix # SVs: 0 GPS time valid: False GPS Time: 11-11-13 00:00:07 Leap Source: Unknown Fix type: No Fix # SVs: 0 GPS time valid: False GPS Time: 11-11-13 00:00:13 Leap Source: Unknown Fix type: No Fix # SVs: 0 GPS time valid: False GPS Time: 11-11-13 00:00:19 Leap Source: Unknown Fix type: No Fix # SVs: 0 GPS time valid: False GPS Time: 11-11-13 00:00:25 Leap Source: Unknown Fix type: No Fix # SVs: 0 GPS time valid: False GPS Time: 11-11-13 00:00:31 Leap Source: Unknown Fix type: No Fix # SVs: 0 GPS time valid: False GPS Time: 11-11-13 00:00:37 Leap Source: Unknown Fix type: No Fix # SVs: 0 GPS time valid: False GPS Time: 11-11-13 00:00:43 Leap Source: Unknown Fix type: No Fix # SVs: 0 GPS time valid: False GPS Time: 11-11-13 00:00:49 Leap Source: Unknown Fix type: No Fix # SVs: 0 GPS time valid: False GPS Time: 11-11-13 00:00:55 Leap Source: Unknown Fix type: No Fix # SVs: 0 GPS time valid: False GPS Time: 11-11-13 00:01:01 Leap Source: Unknown Fix type: No Fix # SVs: 0 GPS time valid: False GPS Time: 11-11-13 00:01:07 Leap Source: Unknown Fix type: No Fix # SVs: 0 GPS time valid: False GPS Time: 11-11-13 00:01:13 Leap Source: Unknown Fix type: No Fix # SVs: 0 GPS time valid: False GPS Time: 11-11-13 00:01:19 Leap Source: Unknown Fix type: No Fix # SVs: 0 GPS time valid: False GPS Time: 11-11-13 00:01:25 Leap Source: Unknown Fix type: No Fix # SVs: 0 GPS time valid: False GPS Time: 11-11-13 00:01:31 Leap Source: Unknown Fix type: No Fix # SVs: 0 GPS time valid: False GPS Time: 11-11-13 00:01:37 Leap Source: Unknown Fix type: No Fix # SVs: 0 GPS time valid: False GPS Time: 11-11-13 00:01:43 Leap Source: Unknown Fix type: No Fix # SVs: 0 GPS time valid: False GPS Time: 11-11-13 00:01:49 Leap Source: Unknown

Fix type: No Fix # SVs: 0 GPS time valid: False GPS Time: 11-11-13 00:01:55 Leap Source: Unknown Fix type: No Fix # SVs: 0 GPS time valid: False GPS Time: 11-11-13 00:02:01 Leap Source: Unknown Fix type: No Fix # SVs: 0 GPS time valid: False GPS Time: 11-11-13 00:02:07 Leap Source: Unknown Fix type: No Fix # SVs: 0 GPS time valid: False GPS Time: 11-11-13 00:02:13 Leap Source: Unknown Fix type: No Fix # SVs: 0 GPS time valid: False GPS Time: 11-11-13 00:02:19 Leap Source: Unknown Fix type: No Fix # SVs: 0 GPS time valid: False GPS Time: 11-11-13 00:02:25 Leap Source: Unknown Fix type: No Fix # SVs: 0 GPS time valid: False GPS Time: 11-11-13 00:02:31 Leap Source: Unknown Fix type: No Fix # SVs: 0 GPS time valid: False GPS Time: 11-11-13 00:02:37 Leap Source: Unknown Fix type: No Fix # SVs: 0 GPS time valid: False GPS Time: 11-11-13 00:02:43 Leap Source: Unknown Fix type: No Fix # SVs: 0 GPS time valid: False GPS Time: 11-11-13 00:02:49 Leap Source: Unknown Fix type: No Fix # SVs: 0 GPS time valid: False GPS Time: 11-11-13 00:02:55 Leap Source: Unknown Fix type: No Fix # SVs: 0 GPS time valid: False GPS Time: 11-11-13 00:03:01 Leap Source: Unknown Fix type: No Fix # SVs: 0 GPS time valid: False GPS Time: 11-11-13 00:03:07 Leap Source: Unknown Fix type: No Fix # SVs: 0 GPS time valid: False GPS Time: 11-11-13 00:03:13 Leap Source: Unknown Fix type: No Fix # SVs: 0 GPS time valid: False GPS Time: 11-11-17 00:32:52 Leap Source: Unknown Fix type: No Fix # SVs: 0 GPS time valid: False GPS Time: 11-11-17 00:32:58 Leap Source: Unknown Fix type: No Fix # SVs: 0 GPS time valid: False GPS Time: 11-11-17 00:33:04 Leap Source: Unknown Fix type: No Fix # SVs: 0 GPS time valid: False GPS Time: 11-11-17 00:33:10 Leap Source: Unknown Fix type: No Fix # SVs: 0 GPS time valid: False GPS Time: 11-11-17 00:33:16 Leap Source: Unknown Fix type: No Fix # SVs: 0 GPS time valid: False GPS Time: 11-11-17 00:33:22 Leap Source: Unknown Fix type: No Fix # SVs: 0 GPS time valid: False GPS Time: 11-11-17 00:33:28 Leap Source: Unknown Fix type: No Fix # SVs: 0 GPS time valid: False GPS Time: 11-11-17 00:33:34 Leap Source: Unknown Fix type: No Fix # SVs: 0 GPS time valid: False GPS Time: 11-11-17 00:33:40 Leap Source: Unknown Fix type: No Fix # SVs: 0 GPS time valid: False GPS Time: 11-11-17 00:33:46 Leap Source: Unknown Fix type: No Fix # SVs: 0 GPS time valid: False GPS Time: 11-11-17 00:33:52 Leap Source: Unknown Fix type: No Fix # SVs: 0 GPS time valid: False GPS Time: 11-11-17 00:33:58 Leap Source: Unknown Fix type: No Fix # SVs: 0 GPS time valid: False GPS Time: 11-11-17 00:34:04 Leap Source: Unknown Fix type: No Fix # SVs: 0 GPS time valid: False GPS Time: 11-11-17 00:34:10 Leap Source: Unknown

Fix type: No Fix # SVs: 0 GPS time valid: False GPS Time: 11-11-17 00:34:16 Leap Source: Unknown Fix type: No Fix # SVs: 0 GPS time valid: False GPS Time: 11-11-17 00:34:22 Leap Source: Unknown Fix type: No Fix # SVs: 0 GPS time valid: False GPS Time: 11-11-17 00:34:28 Leap Source: Unknown Fix type: No Fix # SVs: 0 GPS time valid: False GPS Time: 11-11-17 00:34:34 Leap Source: Unknown MAX TIME WAITING FOR 3D FIX, SHUTDOWN GPS UPDATE TIMEOUT - GPS SHUTDOWN Consecutive Failed: 1 clk slow

After getting the GPS fix, the screen will display the Alert2 data (A2) on the S0 (Serial 1) port.

A2 on S0 at: 34677

The next line shows the transmission of that received data and the number of bytes in the packet.

Create Frame, Mant len: 27

# Limited warranty

Products manufactured by Campbell Scientific are warranted by Campbell Scientific to be free from defects in materials and workmanship under normal use and service for twelve months from the date of shipment unless otherwise specified on the corresponding product webpage. See Product Details on the Ordering Information pages at www.campbellsci.com. Other manufacturer's products, that are resold by Campbell Scientific, are warranted only to the limits extended by the original manufacturer.

Refer to www.campbellsci.com/terms#warranty for more information.

CAMPBELL SCIENTIFIC EXPRESSLY DISCLAIMS AND EXCLUDES ANY IMPLIED WARRANTIES OF MERCHANTABILITY OR FITNESS FOR A PARTICULAR PURPOSE. Campbell Scientific hereby disclaims, to the fullest extent allowed by applicable law, any and all warranties and conditions with respect to the Products, whether express, implied or statutory, other than those expressly provided herein.

### Assistance

Products may not be returned without prior authorization.

Products shipped to Campbell Scientific require a Returned Materials Authorization (RMA) or Repair Reference number and must be clean and uncontaminated by harmful substances, such as hazardous materials, chemicals, insects, and pests. Please complete the required forms prior to shipping equipment.

Campbell Scientific regional offices handle repairs for customers within their territories. Please see the back page for the Global Sales and Support Network or visit www.campbellsci.com/contact to determine which Campbell Scientific office serves your country.

To obtain a Returned Materials Authorization or Repair Reference number, contact your CAMPBELL SCIENTIFIC regional office. Please write the issued number clearly on the outside of the shipping container and ship as directed.

For all returns, the customer must provide a "Statement of Product Cleanliness and Decontamination" or "Declaration of Hazardous Material and Decontamination" form and comply with the requirements specified in it. The form is available from your CAMPBELL SCIENTIFIC regional office. Campbell Scientific is unable to process any returns until we receive this statement. If the statement is not received within three days of product receipt or is incomplete, the product will be returned to the customer at the customer's expense. Campbell Scientific reserves the right to refuse service on products that were exposed to contaminants that may cause health or safety concerns for our employees.

### Safety

DANGER — MANY HAZARDS ARE ASSOCIATED WITH INSTALLING, USING, MAINTAINING, AND WORKING ON OR AROUND **TRIPODS, TOWERS, AND ANY ATTACHMENTS TO TRIPODS AND TOWERS SUCH AS SENSORS, CROSSARMS, ENCLOSURES, ANTENNAS, ETC.** FAILURE TO PROPERLY AND COMPLETELY ASSEMBLE, INSTALL, OPERATE, USE, AND MAINTAIN TRIPODS, TOWERS, AND ATTACHMENTS, AND FAILURE TO HEED WARNINGS, INCREASES THE RISK OF DEATH, ACCIDENT, SERIOUS INJURY, PROPERTY DAMAGE, AND PRODUCT FAILURE. TAKE ALL REASONABLE PRECAUTIONS TO AVOID THESE HAZARDS. CHECK WITH YOUR ORGANIZATION'S SAFETY COORDINATOR (OR POLICY) FOR PROCEDURES AND REQUIRED PROTECTIVE EQUIPMENT PRIOR TO PERFORMING ANY WORK.

Use tripods, towers, and attachments to tripods and towers only for purposes for which they are designed. Do not exceed design limits. Be familiar and comply with all instructions provided in product manuals. Manuals are available at www.campbellsci.com. You are responsible for conformance with governing codes and regulations, including safety regulations, and the integrity and location of structures or land to which towers, tripods, and any attachments are attached. Installation sites should be evaluated and approved by a qualified engineer. If questions or concerns arise regarding installation, use, or maintenance of tripods, towers, attachments, or electrical connections, consult with a licensed and qualified engineer or electrician.

General

- Protect from over-voltage.
- Protect electrical equipment from water.
- Protect from electrostatic discharge (ESD).
- Protect from lightning.
- Prior to performing site or installation work, obtain required approvals and permits. Comply with all governing structure-height regulations.
- Use only qualified personnel for installation, use, and maintenance of tripods and towers, and any attachments to tripods and towers. The use of licensed and qualified contractors is highly recommended.
- Read all applicable instructions carefully and understand procedures thoroughly before beginning work.
- Wear a hardhat and eye protection, and take other appropriate safety precautions while working on or around tripods and towers.
- **Do not climb** tripods or towers at any time, and prohibit climbing by other persons. Take reasonable precautions to secure tripod and tower sites from trespassers.
- Use only manufacturer recommended parts, materials, and tools.

Utility and Electrical

- You can be killed or sustain serious bodily injury if the tripod, tower, or attachments you are installing, constructing, using, or maintaining, or a tool, stake, or anchor, come in contact with overhead or underground utility lines.
- Maintain a distance of at least one-and-one-half times structure height, 6 meters (20 feet), or the distance required by applicable law, whichever is greater, between overhead utility lines and the structure (tripod, tower, attachments, or tools).
- Prior to performing site or installation work, inform all utility companies and have all underground utilities marked.
- Comply with all electrical codes. Electrical equipment and related grounding devices should be installed by a licensed and qualified electrician.
- Only use power sources approved for use in the country of installation to power Campbell Scientific devices.

Elevated Work and Weather

- Exercise extreme caution when performing elevated work.
- Use appropriate equipment and safety practices.
- During installation and maintenance, keep tower and tripod sites clear of un-trained or non-essential personnel. Take precautions to prevent elevated tools and objects from dropping.
- Do not perform any work in inclement weather, including wind, rain, snow, lightning, etc.

Maintenance

- Periodically (at least yearly) check for wear and damage, including corrosion, stress cracks, frayed cables, loose cable clamps, cable tightness, etc. and take necessary corrective actions.
- Periodically (at least yearly) check electrical ground connections.

Internal Battery

- Be aware of fire, explosion, and severe-burn hazards.
- Misuse or improper installation of the internal lithium battery can cause severe injury.
- Do not recharge, disassemble, heat above 100 °C (212 °F), solder directly to the cell, incinerate, or expose contents to water. Dispose of spent batteries properly.

WHILE EVERY ATTEMPT IS MADE TO EMBODY THE HIGHEST DEGREE OF SAFETY IN ALL CAMPBELL SCIENTIFIC PRODUCTS, THE CUSTOMER ASSUMES ALL RISK FROM ANY INJURY RESULTING FROM IMPROPER INSTALLATION, USE, OR MAINTENANCE OF TRIPODS, TOWERS, OR ATTACHMENTS TO TRIPODS AND TOWERS SUCH AS SENSORS, CROSSARMS, ENCLOSURES, ANTENNAS, ETC.

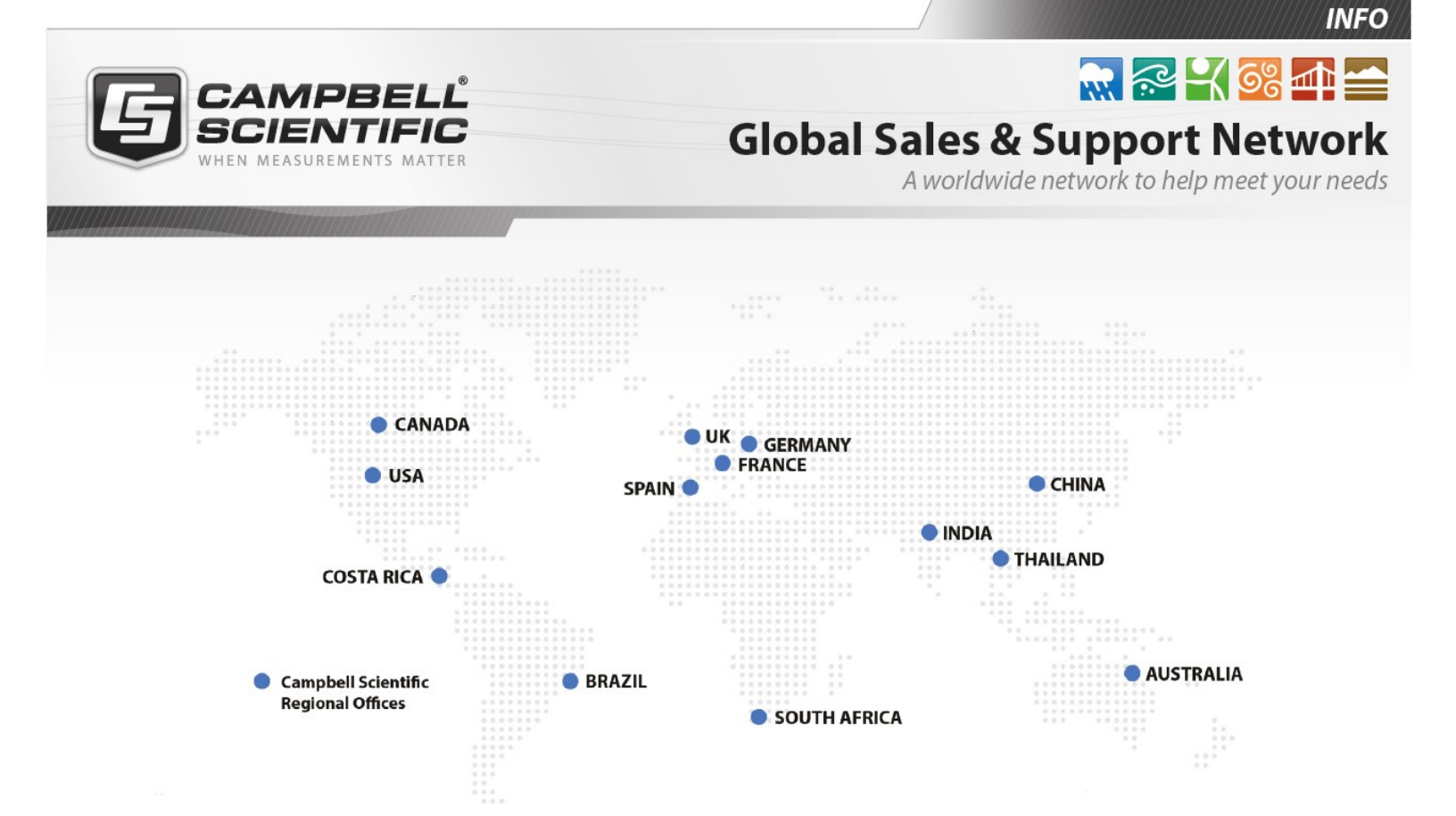

### Campbell Scientific regional offices

### Australia

| Location: | Garbutt, QLD Australia  |
|-----------|-------------------------|
| Phone:    | 61.7.4401.7700          |
| Email:    | info@campbellsci.com.au |
| Website:  | www.campbellsci.com.au  |

#### Brazil

| Location: | São Paulo, SP Brazil      |
|-----------|---------------------------|
| Phone:    | 11.3732.3399              |
| Email:    | vendas@campbellsci.com.br |
| Website:  | www.campbellsci.com.br    |

#### Canada

| Location: | Edmonton, AB Canada        |
|-----------|----------------------------|
| Phone:    | 780.454.2505               |
| Email:    | dataloggers@campbellsci.ca |
| Website:  | www.campbellsci.ca         |

#### China

| Location: | Beijing, P. R. China    |
|-----------|-------------------------|
| Phone:    | 86.10.6561.0080         |
| Email:    | info@campbellsci.com.cn |
| Website:  | www.campbellsci.com.cn  |

### Costa Rica

| Location: | San Pedro, Costa Rica |
|-----------|-----------------------|
| Phone:    | 506.2280.1564         |
| Email:    | info@campbellsci.cc   |
| Website:  | www.campbellsci.cc    |

#### France

| Location: | Vincennes, France    |
|-----------|----------------------|
| Phone:    | 0033.0.1.56.45.15.20 |
| Email:    | info@campbellsci.fr  |
| Website:  | www.campbellsci.fr   |

### Germany

| Location: | Bremen, Germany     |
|-----------|---------------------|
| Phone:    | 49.0.421.460974.0   |
| Email:    | info@campbellsci.de |
| Website:  | www.campbellsci.de  |

#### India

| Location: | New Delhi, DL India |
|-----------|---------------------|
| Phone:    | 91.11.46500481.482  |
| Email:    | info@campbellsci.in |
| Website:  | www.campbellsci.in  |

### South Africa

| Location: | Stellenbosch, South Africa |
|-----------|----------------------------|
| Phone:    | 27.21.8809960              |
| Email:    | sales@campbellsci.co.za    |
| Website:  | www.campbellsci.co.za      |

#### Spain

| Location: | Barcelona, Spain    |
|-----------|---------------------|
| Phone:    | 34.93.2323938       |
| Email:    | info@campbellsci.es |
| Website:  | www.campbellsci.es  |

#### Thailand

| Location: | Bangkok, Thailand     |
|-----------|-----------------------|
| Phone:    | 66.2.719.3399         |
| Email:    | info@campbellsci.asia |
| Website:  | www.campbellsci.asia  |

#### UK

| Location: | Shepshed, Loughborough, UK |
|-----------|----------------------------|
| Phone:    | 44.0.1509.601141           |
| Email:    | sales@campbellsci.co.uk    |
| Website:  | www.campbellsci.co.uk      |

#### USA

| Location: | Logan, UT USA        |
|-----------|----------------------|
| Phone:    | 435.227.9120         |
| Email:    | info@campbellsci.com |
| Website:  | www.campbellsci.com  |